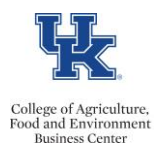

HR Time Administrators can utilize the *zhr\_displayleave* transaction to display leave request details, and to check the status of leave requests.

## **Display/Check the status of leave requests**

- Select the applicable period.
- Enter the employee's personnel number, the supervisor's personnel number, or the information for the group of employees that you would like to view.
- Select whether you want the report based on the "request date" or "absence as of" date for the leave.
- Select whether you want the report based on the "owner" or the "next agent."

## Owner = employee Next Agent = supervisor

• If you would like to view a specific "document status" you may select that. Otherwise, leave those fields blank, and the report will be generated on all leave requests for the selected period. **Sent = Awaiting supervisor action** 

Approved = Approved by supervisor

• Execute

| Display Leave Requests (Database of Requests) |                             |                |                             |      |          |  |  |  |  |
|-----------------------------------------------|-----------------------------|----------------|-----------------------------|------|----------|--|--|--|--|
| Display Leave Requests (Database of Requests) |                             |                |                             |      |          |  |  |  |  |
|                                               |                             |                |                             |      |          |  |  |  |  |
| Further selections                            | Search                      | helps 🖻 🖻      | Sort order                  |      |          |  |  |  |  |
| Period                                        | -<br>                       |                |                             |      |          |  |  |  |  |
| ○ Today                                       | Current                     | month 🗲 💳      | <ul> <li>Current</li> </ul> | year |          |  |  |  |  |
| <ul> <li>Up to today</li> </ul>               | <ul> <li>From to</li> </ul> | day            | date                        | ur   |          |  |  |  |  |
| <ul> <li>Other period</li> </ul>              |                             | <u> </u>       | selectio                    | n    |          |  |  |  |  |
| Data Selection Period                         |                             |                | То                          |      |          |  |  |  |  |
| Person selection perio                        | d                           |                | То                          |      |          |  |  |  |  |
| Payroll period                                | Payroll period              |                |                             |      |          |  |  |  |  |
|                                               |                             |                |                             |      |          |  |  |  |  |
| Selection                                     |                             |                |                             |      |          |  |  |  |  |
| Personnel Number                              |                             | 12121212       | <u> </u>                    |      |          |  |  |  |  |
| Employment status                             |                             | _              |                             |      |          |  |  |  |  |
| Company Code                                  |                             | _              |                             |      |          |  |  |  |  |
| Payroll area                                  |                             |                |                             |      |          |  |  |  |  |
| Pers.area/subarea/cost ce                     | nter                        |                |                             |      |          |  |  |  |  |
| Employee group/subgrou                        | p                           |                |                             |      |          |  |  |  |  |
|                                               |                             |                |                             |      |          |  |  |  |  |
| Polato Data Soloction Poriod                  | to Following Field          |                |                             |      |          |  |  |  |  |
|                                               |                             | Sel            | ect whether yo              | L    |          |  |  |  |  |
| Absent as of                                  | -                           | v              | equest date of              |      |          |  |  |  |  |
| O End date of absence                         |                             |                | date of leave               |      |          |  |  |  |  |
|                                               |                             |                |                             |      |          |  |  |  |  |
| Use Personnel Number for F                    | ollowing Role               |                |                             |      |          |  |  |  |  |
| Owner                                         |                             | Sele           | ect whether vou             |      |          |  |  |  |  |
| 🗆 Next Agent                                  |                             | war            | nt to run on the            |      |          |  |  |  |  |
| <ul> <li>Person Responsible</li> </ul>        |                             | en             | nployee or the              |      |          |  |  |  |  |
| <ul> <li>Initiator</li> </ul>                 |                             |                |                             |      |          |  |  |  |  |
|                                               |                             |                |                             |      |          |  |  |  |  |
| Request Data You                              | ımav                        |                |                             |      |          |  |  |  |  |
| Document Status choos                         | e to run 🔶                  |                | to                          |      | \$       |  |  |  |  |
| Document ID by a s                            | specific<br>atus            |                | to                          |      | <b>=</b> |  |  |  |  |
| 50                                            |                             |                |                             |      |          |  |  |  |  |
| Version Selection                             |                             |                |                             |      |          |  |  |  |  |
| Only Current Version                          |                             |                |                             |      |          |  |  |  |  |
| <ul> <li>Current and Old Versior</li> </ul>   | 15                          | Document Versi | on                          |      | to       |  |  |  |  |

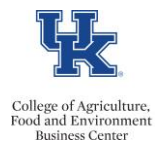

• This will display leave requests during the designated period.

| List of Requests |   |         |        |   |                 |               |   |                 |   |      |
|------------------|---|---------|--------|---|-----------------|---------------|---|-----------------|---|------|
| Docu             | D | Documen | Status |   | Per             | I             |   | Per             |   | Next |
| 5332 <u></u>     | 3 | ABSREQ  | POSTED | Е | 398 <u>.</u>    | 5             | Е | 398             | 5 |      |
| 5356 <sub></sub> | 3 | ABSREQ  | POSTED | E | 398 <sub></sub> | 5 <sub></sub> | Е | 398 <sub></sub> | 5 |      |

• Double click on any leave request to drill into the details

| Next Agent :<br>Person Responsible : |                             |                     |      | 000000000 | 000000000000000000000000000000000000000 | 000000000 |         |            |            |
|--------------------------------------|-----------------------------|---------------------|------|-----------|-----------------------------------------|-----------|---------|------------|------------|
| Last Changed On/By :                 | BAT-HRTM                    | 03/26/2014 10:56:17 | EST  | 000000000 |                                         | 00000000  |         |            |            |
| Workflow Data                        |                             |                     |      |           |                                         |           |         |            |            |
| Work Item ID                         | 000016399152                |                     |      |           |                                         |           |         |            |            |
| Task                                 | WS90510052                  |                     |      |           |                                         |           |         |            |            |
| Note                                 | 1100002                     |                     |      |           |                                         |           |         |            |            |
| Last Changed On/By :                 |                             | 00/00/0000 00:00:00 |      |           |                                         |           |         |            |            |
| Note :                               | <no exists="" note=""></no> |                     |      |           |                                         |           |         |            |            |
|                                      |                             |                     |      |           |                                         |           |         |            |            |
|                                      |                             |                     |      |           |                                         |           |         |            |            |
|                                      |                             |                     |      |           |                                         |           |         |            |            |
|                                      |                             |                     |      |           |                                         |           |         |            |            |
|                                      |                             |                     |      |           |                                         |           |         |            |            |
|                                      |                             |                     |      |           |                                         |           |         |            |            |
|                                      |                             |                     |      |           |                                         |           |         |            |            |
|                                      |                             |                     |      |           |                                         |           |         |            |            |
|                                      |                             |                     |      |           |                                         |           |         |            |            |
| ID of Item P                         | ositi Item Tvr              | e Operation         | Info | SType     | Start time                              | End time  | Absence | Start Date | End Date   |
| 5332 1 5                             | 332B ATTARS                 | INS                 | 2001 | 7170      | 00.00.00                                | 00.00.00  | 8.00    | 04/02/2014 | 04/02/2014 |
|                                      | JJZD ATTADJ                 | CMI                 | 2001 | /1/0      | 00.00.00                                | 00.00.00  | 0.00    | 07/02/2014 | 07/02/2014 |